## 1. Log in to the ESC

| <b>Frontline</b><br>education <sub>™</sub>                    |
|---------------------------------------------------------------|
| Welcome to the DONNA IND SCH DIST Employee<br>Service Center  |
| Liser ID                                                      |
| ••••••                                                        |
| 凸 <u>S</u> ign On                                             |
| Forgot Password   Forgot User ID<br>Need an Account? Register |

## 2. Click on My Pay Information

| Welcome                  |                                                           |
|--------------------------|-----------------------------------------------------------|
| ⊕ <b>④</b> «             | Welcome                                                   |
| My Service Center Home   |                                                           |
| My Personal Information  | G frontline                                               |
| My Leave Balances        | education™                                                |
| My Absence Reporting     |                                                           |
| My Time Cards            | Employee Service Center                                   |
| My Employment Records    |                                                           |
| My Pay Information       | Welcome to the DONNA IND SCH DIST Employee Service Center |
| My Payroll Information   |                                                           |
| My Advance/Reimbursement |                                                           |
| My Documents             | General Instructions:                                     |
| LogOff                   |                                                           |

## 3. Click on Assignment year 2024.

≡ My Pay Summary

| Assignment Year | Start Date | End Date   | Role Name                    | ~ |
|-----------------|------------|------------|------------------------------|---|
| 2024            | 11-08-2022 | 06-26-2023 | Specialist - Human Resources |   |
| 2023            | 07-18-2022 | 11-07-2022 | Clerk - HR                   |   |

## 4. A pop up will come up – Click agree

|              | THIS IS NOT YOUR EMPLOYMENT CONTRACT                                    |
|--------------|-------------------------------------------------------------------------|
| By continuin | g with this document, you acknowledge that you will review your salar   |
| information  | for accuracy. You also acknowledge an understanding of your individua   |
| responsibil  | ty to ask questions and request clarification regarding the accuracy of |
| the inform   | nation provided by Human Resources within 10 days of receiving this     |
|              | notice.                                                                 |
|              |                                                                         |

5. The page will refresh to show your pay information. At the bottom of the page click Yes or No to accept.

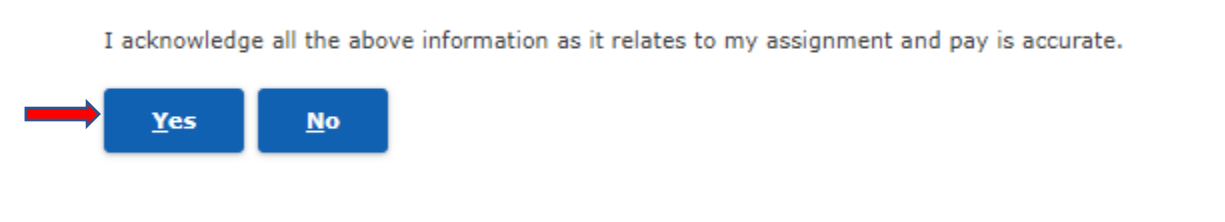

6. If you click Yes, a pop-up screen will appear saying you acknowledged the pay.

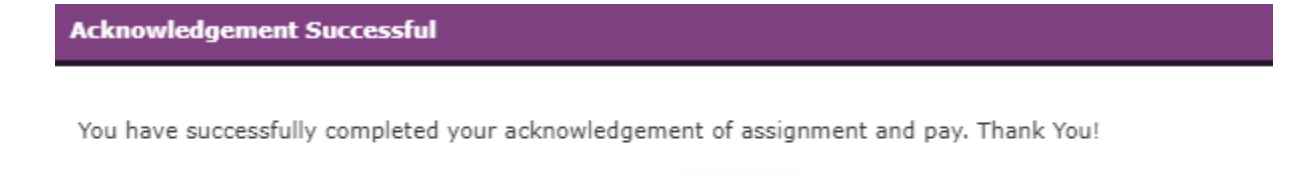

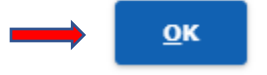

7. If you click No, a red link will appear on the pay information page. Click the link to identify the discrepancy.

| Pay Amount Incorrect   |  |
|------------------------|--|
|                        |  |
| Total Projected Salary |  |

8. This will generate a ticket and HR will follow up with your concern.

| Add Issue Ticket |                                                                                | ×  |  |  |  |  |
|------------------|--------------------------------------------------------------------------------|----|--|--|--|--|
| Issue Type:      | Assignment Pay                                                                 |    |  |  |  |  |
| Issue:           | *                                                                              | 11 |  |  |  |  |
|                  | Characters remaining: 2048 (2048 max)                                          |    |  |  |  |  |
| Attachments      |                                                                                | •  |  |  |  |  |
| 1 Upload         |                                                                                |    |  |  |  |  |
|                  | Drop files here                                                                |    |  |  |  |  |
|                  | or use the Upload button to attach, up to 100 MB per file.<br>File Name Delete |    |  |  |  |  |
|                  | S <u>u</u> bmit <u>C</u> lose                                                  |    |  |  |  |  |